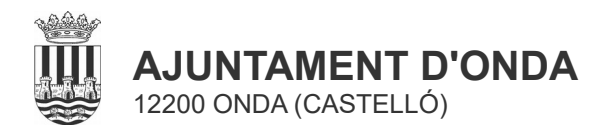

El Pla, 1 Tel: 964 600 050 Fax: 964 604 133 NIF: P-1208400-J

## Instrucciones importación DEUC en formato 'xml':

- 1. Guardar en su ordenador el archivo DEUC.xml
- 2. Entrar en: https://ec.europa.eu/tools/espd/filter?lang=es
  - Soy un "operador económico"
  - Importar un DEUC
  - Cargar desde su ordenador el archivo DEUC.xml
- 3. Cumplimentar el formulario normalizado del DEUC según las siguientes instrucciones:

Parte I. Información sobre el procedimiento de contratación y el poder adjudicador o la entidad adjudicadora.

Debe cumplimentarse en su totalidad

Parte II: Información sobre el operador económico

Debe cumplimentarse en su totalidad

Parte III: Motivos de exclusión (obligatorios en virtud de la Directiva 2014/24/UE).

Debe cumplimentarse en su totalidad

## Parte IV: Criterios de selección

Indicación global relativa a todos los criterios de selección: Debe cumplimentarse

Parte V: Reducción del número de candidatos cualificados

No debe cumplimentarse

## Parte VI: Declaraciones finales

Esta parte debe cumplimentarse en su totalidad, y el operador económico deberá, en todo caso, firmar y fechar el documento.

En caso de descargarse del Perfil de contratante la versión en PDF del DEUC, deberá cumplimentarlo de forma manuscrita con las mismas instrucciones, firmarlo y fecharlo.